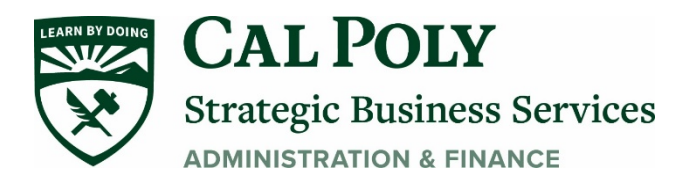

## **Canceled Travel - COVID 19**

### Step 1: Cancel all reservation made for trip.

Within Concur- Cancelling or Changing Airline, Rental Car or Hotel Reservation

- 1. At the top of the Home page, click **Travel**.
- 2. On the **Upcoming Trips** tab, find the name of the trip you want to cancel. To cancel your entire trip, in the Action column, click **Cancel Trip**, and then click **OK**.
  - When you cancel a trip, if your ticket is refundable, your ticket will be voided or refunded, as applicable. If your ticket is non-refundable, and you cancel it in accordance with the airline rules, an e- ticket will be retained that you can apply to future trips.
  - If you didn't book your trip using Concur or directly with Christopherson, you will need to contact the appropriate website or vendor directly to cancel those reservations.

| Company Notes Upcoming Trips                     |          |            |            |             |  |  |  |  |  |
|--------------------------------------------------|----------|------------|------------|-------------|--|--|--|--|--|
| Add new itinerary manually                       |          |            |            |             |  |  |  |  |  |
| Trip Name/Description                            | Status   | Start Date | End Date   | Action      |  |  |  |  |  |
| Alliance 2020 airfare. (77HQMW)<br>Alliance 2020 | Ticketed | 03/28/2020 | 04/01/2020 | Cancel Trip |  |  |  |  |  |

- 3. To change a trip, in the Action column, click **Change Trip**.
  - Flight changes are available for e-tickets that include a single carrier. If the trip is already ticketed but has not occurred, you can change the time and/or date of the flight. Your change options will be with the same airline and routing.
  - On the Itinerary page, select the portion of the trip you want to change.

### Step 2: Cancel Request in Concur

1. At the top of the Home page, click **Request**.

| Request Name                 | Request ID | Status    | Request Dates • | Date Submitted                                        | Total | Approved a  | Remaining | Action |
|------------------------------|------------|-----------|-----------------|-------------------------------------------------------|-------|-------------|-----------|--------|
| CSU Business Conference 2020 | 43J4       | Cancelled | 04/10/2020      | Click anywhere in request line to open up the request |       | a4.50 34.50 | Expense   |        |
|                              |            |           | 04/16/2020      |                                                       |       |             |           |        |

2. Click anywhere in the request line to open the request you want to cancel. Click **Cancel Request**.

|                             |              |               |                    |             |                    |                                | A                             | Iministration -   Help -                     |
|-----------------------------|--------------|---------------|--------------------|-------------|--------------------|--------------------------------|-------------------------------|----------------------------------------------|
| SAP Concur                  | C R          | equests       | Travel             | Expense     | Reporting -        | <ul> <li>App Center</li> </ul> |                               | Profile 🗕 💄                                  |
| Manage Reques               | ts New F     | Request       | Process R          | Requests    | Quick Search       |                                |                               |                                              |
| Request<br>Request/Trip Nan | 47G3         | Bequest 202   | 0                  | Cre         | ate Expense Report | Attachments •                  | Print / Email • Cancel Reques | Close/Inactivate Request<br>Status: Approved |
| Request Header 🌗            | Segments     | Expense Sum   | mary App           | oroval Flow | Audit Trail        |                                |                               |                                              |
| No approvers                | were found f | or cost objec | t 48100 - <i>I</i> | Accounts Pa | yable (SA-SACS     | T-MDS01-48100).                |                               | [                                            |
| Request/Trip Name           |              |               | пр Туре            |             |                    | Travel Start Date              | _                             |                                              |
| Training Request 20         |              |               | 1-In-State         |             | ~                  | 02/01/2020                     |                               |                                              |
| Travel End Date             |              |               |                    |             |                    |                                |                               |                                              |
|                             |              |               |                    |             |                    |                                |                               |                                              |

*3.* In the pop-up Cancel Trip box under comments, enter the reason for the cancellation and if any refunds were given. *For COVID-19 reasons enter COVID-19 Cancellation.* 

| Â | WARNING: You are about to withdraw your request. If you do this, all<br>reservations (including flight, hotel, rental car, and rail) will be cancelled.                                                                                                    |  |  |  |  |  |  |  |
|---|----------------------------------------------------------------------------------------------------|--|--|--|--|--|--|--|
|   | If you cancel a trip on the day of the planned trip and have hotel<br>reservations that have been guaranteed for late arrival, you must call the<br>hotel directly or risk paying a no-show charge. Concur cannot cancel hote<br>reservations made when you contacted the hotel directly. |  |  |  |  |  |  |  |
|   | If you have any questions, please contact your travel agent.                                                                                                    |  |  |  |  |  |  |  |
|   | If you are SURE that you want to withdraw this request then please click OK. Otherwise, click CANCEL.                                                                                                    |  |  |  |  |  |  |  |
|   | If you have any comments you would like to add (for reporting only),<br>please type them below and click OK.                                                                                                    |  |  |  |  |  |  |  |
|   | [                                                                                                    |  |  |  |  |  |  |  |
|   |                                                                                                    |  |  |  |  |  |  |  |

# Step 3: Complete an Expense Report for any items purchased with the using your Concur travel card & any fees incurred by the Cancellation

(Airfare & fees, registration, or hotel costs associated with the cancelled trip)

| 1. | At the top of the Ho                  | me page   | ., click <b>Req</b> | uest.         |                     | SAP C                                                  | oncur 🖸                                                                                               | Requests   |         |
|----|---------------------------------------|-----------|---------------------|---------------|---------------------|--------------------------------------------------------|----------------------------------------------------------------------------------------------------|------------|---------|
| 2. | Click <b>View</b> , select <b>C</b> a | ancelled  | Request.            |               |                     |                                                        |                                                                                                    | Ticquoto   |         |
| 3. | To create expense ro                  | eport, in | the Action          | ו column, cli | ck <b>Expense</b> . | Manage<br>Cance<br>Unsubi<br>Active<br>Pendir<br>Appro | Requests Ne<br>elled Re<br>mitted Requests<br>Requests<br>rg Requests<br>ved Requests<br>led Requests | W Request  |         |
|    | CSU Business Conference 2020          | 43J4      | Cancelled           | 04/10/2020    | 02/13/2020          | \$1,734.50                                             | \$1,734.50                                                                                            | \$1,734.50 | Expense |
|    |                                       |           |                     | 04/16/2020    |                     |                                                        |                                                                                                    |            |         |

Or click into the cancelled Request and click **Create Expense Report**.

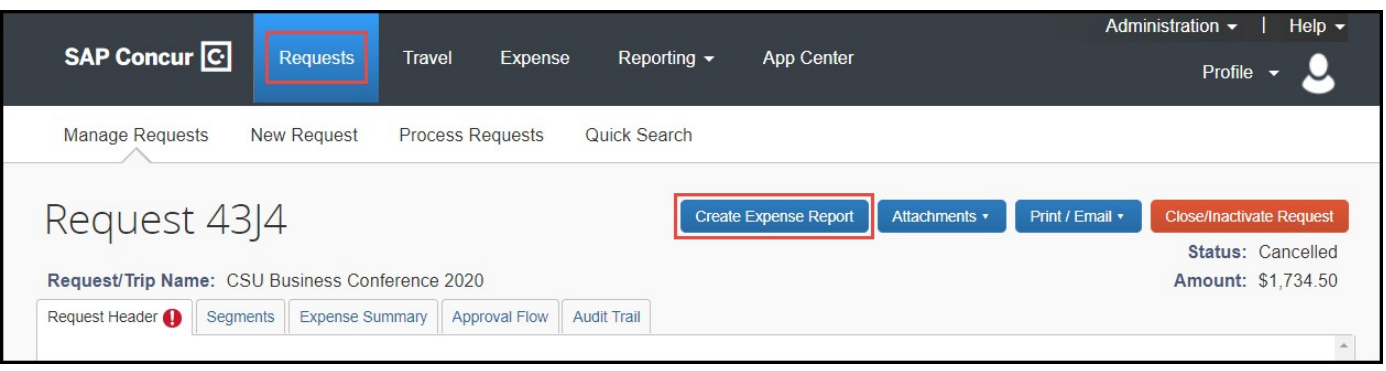

4.

#### In Report Header add comment in Comments To/From Approvers/Processors

- If cancellation was due to COVID-19:
  - Step 1: Type in the comment COVID-19 Cancellation

|                                               |                                                   |                  |                              |             |                           | Admir           | nistration - | Help - |
|-----------------------------------------------|---------------------------------------------------|------------------|------------------------------|-------------|---------------------------|-----------------|--------------|--------|
| SAP Concur C                                  | Requests Travel                                   | Expense          | Reporting -                  | App Center  |                           |                 | Profile 👻    | 2      |
| Manage Expenses V                             | liew Transactions Pro                             | cess Reports     |                              |             |                           |                 |              |        |
| Create a New                                  | / Expense F                                       | Report           |                              |             |                           |                 |              |        |
| Report Header<br>Report Key                   | Report/Trip Name<br>CSU Business Conf             | T<br>erence 2020 | rip Type<br>1-In-State       | ~           | Travel Start<br>04/10/202 | Date            |              | ļ      |
| Travel End Date 04/16/2020                    | Are you travelling to a                           | banned state?    | raveler Type<br>2-Staff      | ~           | Trip Purpos<br>Conference | ce 🗸            |              |        |
| Personal Dates of Travel-If none e<br>4/10-12 | Comments To/From<br>enter NA Approvers/Processors | ;<br>on          |                              |             |                           |                 |              |        |
| Business Unit                                 | Fund                                              |                  | epartment<br>(48100) 48100 - | Accounts Pa | Program                   | ~               |              |        |
| Class                                         | Project                                           | ×                | ()                           |             |                           |                 |              |        |
| Requests                                      |                                                   |                  |                              |             |                           |                 |              |        |
|                                               |                                                   | 1000             |                              |             |                           |                 | Add Rem      | ove    |
| Request Name                                  | Request ID                                        | Cancelle         | d                            | Reque       | st Total                  | Amount Approved | Amount Remai | ning   |
| CSU Business Conferen                         | 43J4                                              | Yes              |                              | S           | ,734.50                   | \$1,734.50      | \$1,73       | 34.50  |
|                                               |                                                   |                  |                              |             |                           | 6               | Next >>      | Cancel |

- Step 2: Click Next.
- 5. Enter in all expense transactions onto **Expense report**.
  - *Important:* Include all expense related to the cancelled trip (airfare, airfare fees, hotel, and/or registration costs that were either university paid or out-of-pocket.
- 6. Click **Import Expenses** if you booked airfare in Concur or have any Concur travel card transactions to expense by checking the boxes and dragging the expenses over to the left-hand side. You may be required to attach the receipt if you did not enable the e-receipt functionality.

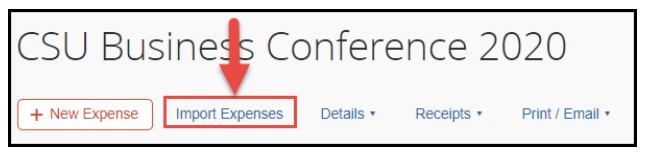

- 7. Attach all supporting documentation including conference/trip cancellation notices, documentation about the refund/credit request and outcome, etc.
  - Attach as a receipt within the expense detail area or under **Receipts>Attach Receipt** Images.

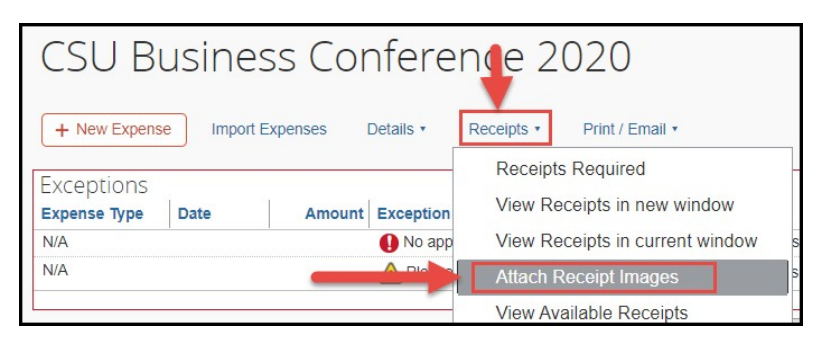

8. \*\*\*Important: The following steps will need to be completed after all expenses have been added to the report. \*\*\*

• Step 1: Click on **Report Header Name** 

|               |                         | pre-p                                       |                      |                   |                                                                                                    | Administration -                                                 | Help <del>-</del> |  |
|---------------|-------------------------|---------------------------------------------|----------------------|-------------------|----------------------------------------------------------------------------------------------------|------------------------------------------------------------------|-------------------|--|
| \$            | SAP Concur              | Requests Trave                              | el Expense           | Reporting -       |                                                                                                    | App Center Profile                                               | • - 🚨             |  |
| N             | Manage Expens           | es View Transactions F                      | Process Reports      |                   |                                                                                                    |                                                                  |                   |  |
| CS            | SU Bus                  | iness Confere                               | nce 202              |                   | {                                                                                                    | Click anywhere on name<br>Delete Report                          | Submit Report     |  |
| Exce<br>Exper | eptions<br>nse Type Dat | e Amount Exception                          | make sure to include | the conference ag | enda                                                                                                    | la. This can be attached under Receipts > Attach Receipt Images. | ×                 |  |
| Expe          | enses                   |                                             | Move • Delete        | Copy View •       | «                                                                                                    | New Expense Availa                                               | able Receipts     |  |
|               | Date •                  | Expense Type                                | Amount               | Requested         |                                                                                                    | Produc                                                           | *                 |  |
| Addi          | ng New Expens           | 30                                          |                      |                   |                                                                                                    | Expense Type                                                     |                   |  |
|               | 02/17/2020              | Airfare<br>Southwest, Sacramento, Californi | \$211.96             | \$211.96          | 70 To create a new expense, click the appropriate expense type below or type the expense type in the field above. To edit an existing expense, click the expense type in the field above. To edit an existing expense, click the expense of the scene of the scene of |                                                                  |                   |  |
|               | 02/17/2020              | Airline Fees<br>AGENT FEE 8900807480678     | \$5.00               | \$5.00            |                                                                                                    | Recently Used Expense Types                                      |                   |  |
|               |                         |                                             |                      |                   |                                                                                                    | Dinner - Domestic                                                |                   |  |

• Step 2: Type in <u>COV19</u> in Class code box to search for number. *Make sure* to click on the code within the drop-down box to save number in this field.

### • Step 3: Click Save.

| 1-In-State  v traveler Type 2-Staff  v |
|----------------------------------------|
| raveler Type<br>2-Staff ~              |
| rogram                                 |
| rogram                                 |
|                                        |
| rogram                                 |
| ~                                      |
|                                        |
|                                        |
|                                        |
| ×                                      |

### • Step 5: Click Submit.

|                                                                                            |                                                                                                    |                                            |                 |                        |                                                                                                    | Administration -   Help - |  |  |  |  |
|--------------------------------------------------------------------------------------------|----------------------------------------------------------------------------------------------------|--------------------------------------------|-----------------|------------------------|----------------------------------------------------------------------------------------------------|---------------------------|--|--|--|--|
| \$                                                                                         | SAP Concur                                                                                                    | Requests Trave                             | el Expense      | Reporting <del>-</del> | App Center                                                                                                    | Profile 👻 💄               |  |  |  |  |
| Ν                                                                                          | lanage Expens                                                                                                    | es View Transactions F                     | Process Reports |                        |                                                                                                    |                           |  |  |  |  |
| CSU Business Conference 2020.<br>Click to edit report name and other details Delete Report |                                                                                                    |                                            |                 |                        |                                                                                                    |                           |  |  |  |  |
| (+1                                                                                        | + New Expense         Import Expenses         Details •         Receipts •         Print / Email •         Import Expense         Show Except |                                            |                 |                        |                                                                                                    |                           |  |  |  |  |
| Expe                                                                                       | enses                                                                                                    |                                            | Move • Delete   | Copy View •            | New Expense                                                                                                    | Available Receipts        |  |  |  |  |
|                                                                                            | Date •                                                                                                    | Expense Type                               | Amount          | Requested              |                                                                                                    | *                         |  |  |  |  |
| Addi                                                                                       | ng New Expens                                                                                                    | 50                                         |                 |                        | Expense Type                                                                                                    |                           |  |  |  |  |
|                                                                                            | 02/17/2020                                                                                                    | Airfare<br>Southwest, Sacramento, Californ | \$211.96        | \$211.96               | To create a new expense, click the appropriate expense type below or type the<br>expense type in the field above. To edit an existing expense, click the expense<br>on the last cide of the name |                           |  |  |  |  |
|                                                                                            | 02/17/2020                                                                                                    | Airline Fees<br>AGENT FEE 8900807480678    | \$5.00          | \$5.00                 | Recently Used Ex                                                                                                    | pense Types               |  |  |  |  |